# **PENGATURAN INTERNET**

## Mengaktifkan koneksi internet

#### Cara 1

- Masuk menu, Silahkan pilih setelan
- Klik selengkapnya

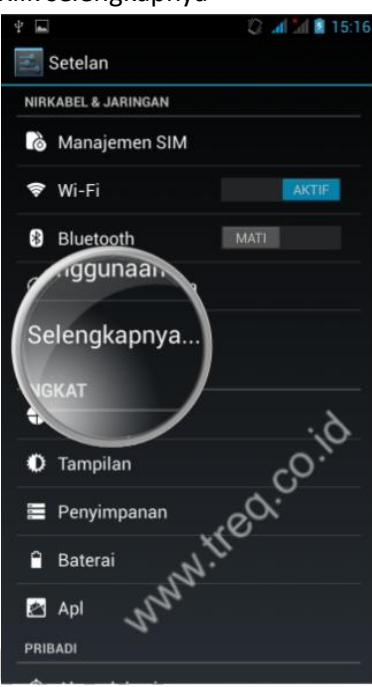

• Klik jaringan seluler

| *                                                             | 💭 📶 📶 📓 15:17                 |
|---------------------------------------------------------------|-------------------------------|
| V 🗾 Jaringan & nirkabel                                       |                               |
| Mode pesawat                                                  | _ <i>6</i> ;                  |
| VPN                                                           | ×.                            |
| Menambatkan & hotspo                                          | ot portabel                   |
| NFC<br>Memungkinkan pertukaran da<br>bersent tersent perangka | ta saat ponsel 🛛 🗹<br>at lain |
| p mentransmiss                                                | apl melalui NFC               |
| Jaringan seluler                                              |                               |
| ernet USB                                                     | s via kabel 🗌                 |
| -                                                             |                               |
|                                                               |                               |
|                                                               |                               |

.co.id

• Pilih sambungan data, dan pilih salah satu koneksi data yang akan di gunakan(Jika Dual Sim)

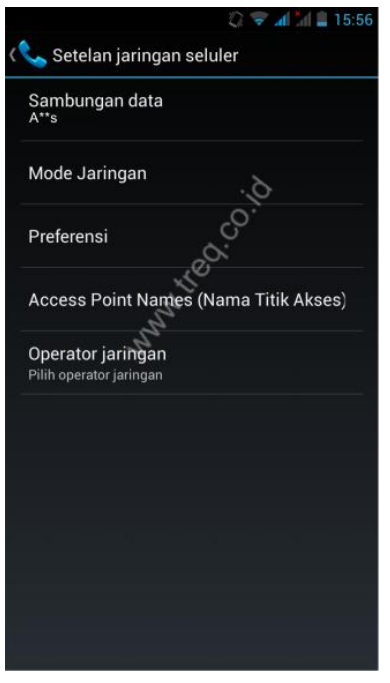

#### Cara 2

- Masuk menu, Silahkan pilih setelan
- Klik Manajemen SIM

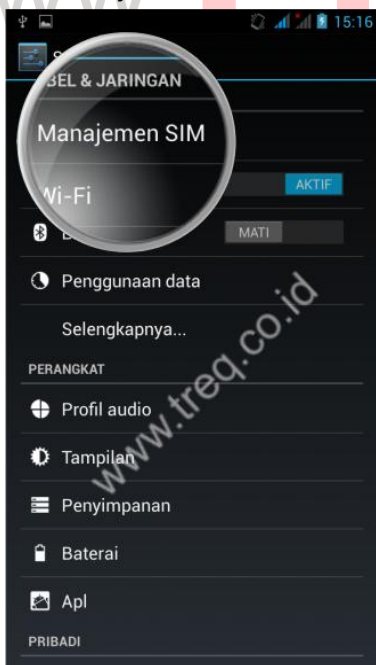

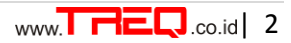

.co.id

• Pada sambungan data pilih salah satu koneksi data yang akan di gunakan (Jika Dual Sim)

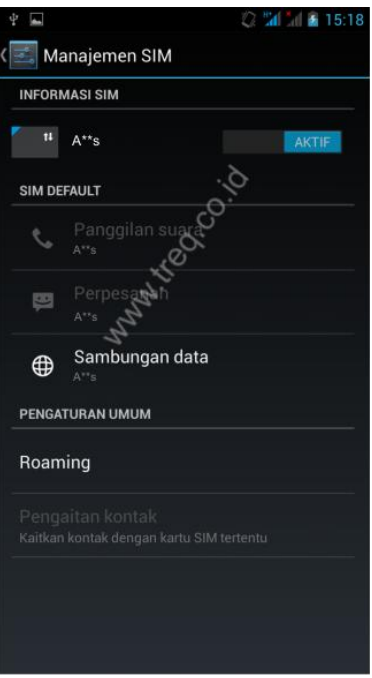

### Cara 3

- Pada Menu awal
- Tahan dan geser kebawah, pada jendela menu/antar muka utama.
- Klik icon sambungan data dan pilih salah satu koneksi data yang akan di gunakan (Jika Dual Sim)

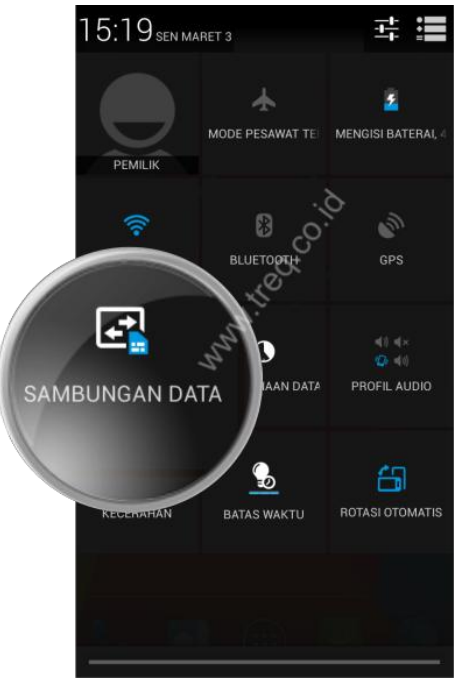

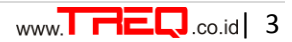

## Menonaktifkan koneksi internet

### Cara 1

- Masuk menu, Silahkan pilih setelan •
- Klik selengkapnya •

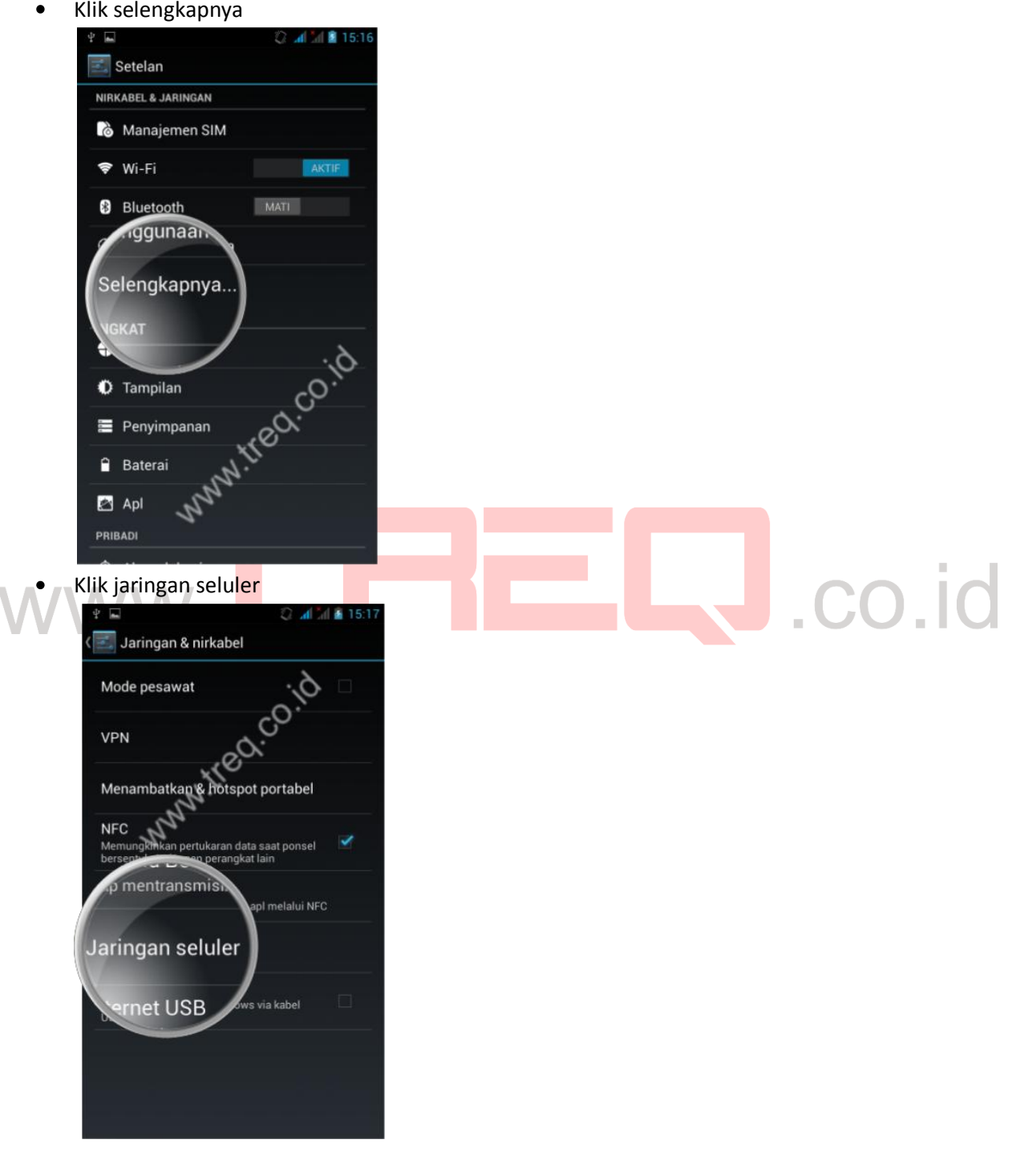

• Pada sambungan data, pilih nonaktifkan koneksi data, untuk mematikan koneksi internet.

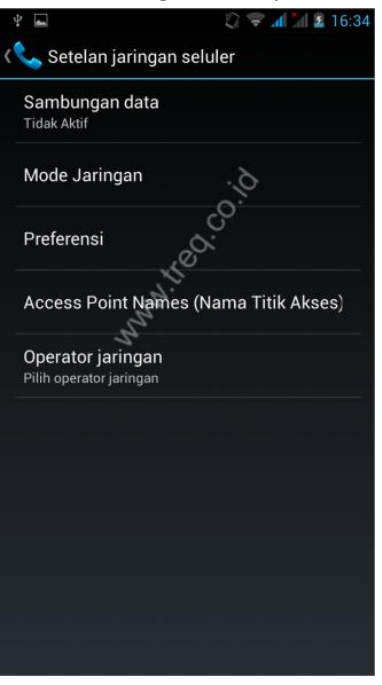

#### Cara 2

Masuk menu, Silahkan pilih setelan
Klik Pengaturan/Manajemen SIM

| Á    | EL & JARINGAN   |                  |
|------|-----------------|------------------|
| M    | lanajemen SIM   |                  |
| 1    | /i-Fi           | AKTI             |
| *    |                 | MATI             |
| 0    | Penggunaan data | 6.               |
|      | Selengkapnya    | 60. <sup>`</sup> |
| PER  |                 | x.               |
| 0    | Profil audio    |                  |
| 0    | Tampilan        |                  |
|      | Penyimpanan     |                  |
| ٩    | Baterai         |                  |
| Ż    | Apl             |                  |
| PRIE | BADI            |                  |

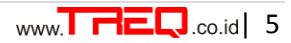

.co.id

• Pada sambungan data, pilih nonaktifkan koneksi data, untuk mematikan koneksi internet.

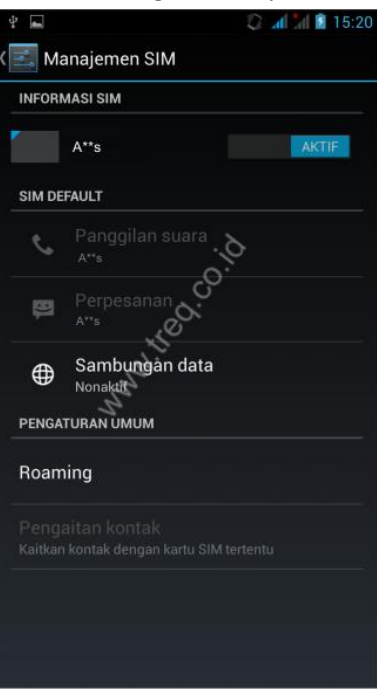

#### Cara 3

- Pada Menu awal
- Tahan dan geser <mark>ke</mark>bawah, p<mark>ad</mark>a jendel<mark>a menu/antar mu</mark>ka utama
- Klik icon sambungan data dan pilih nonaktifkan koneksi data, untuk mematikan koneksi internet.

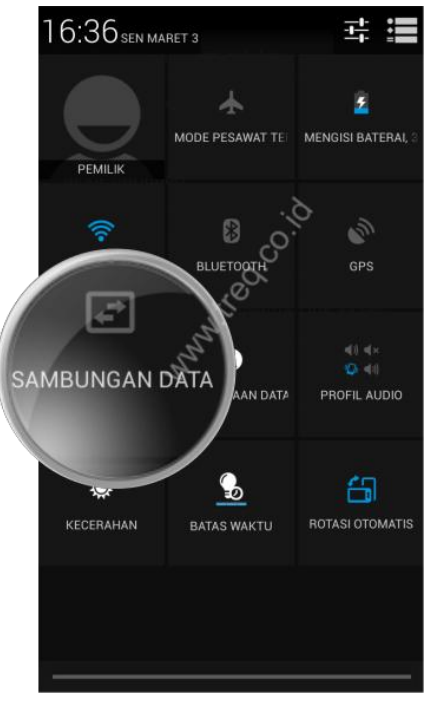

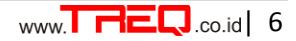